## **MFCU Online Tutorials**

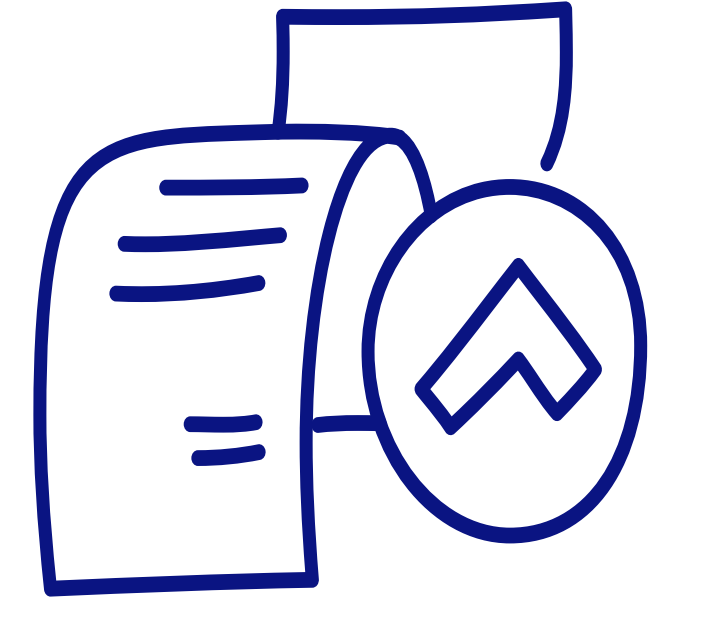

**DESKTOP TUTORIAL** 

HOW TO UPDATE ID AND PROOF OF ADDRESS.

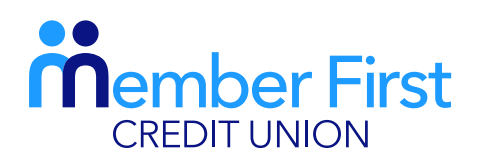

the next generation credit union

| Image: sector sector                                                                                                    | Image: Image: Image             | m m   m m                                                                                                    |
|----------------------------------------------------------------------------------------------------|----------------------------------------------------------------------------------------------------|----------------------------------------------------------------------------------------------------|
| Image: section of the section of the section of t                                                                                                    |                                                                                                    | Name     Name     Name     Name     Name       Name     Name     Name     Name     Name       Name     Name <t< th=""></t<>                                                                                                    |
| And and and an and an an and an and a                                                                                                    | Image: section of the section of the section of t                   | New     Second and a second a second a s                                                                                                    |
| Image: second second                                                                                                    | Mara     Mara     1       Mara     Mara     1       Mara     Mara <t< td=""><td></td></t<>                                                                                                    |                                                                                                    |
| Notifie     Notifie                                                                                                    | Namba Namba Namba     Namba Namba     Namba Namba     Namba Namba     Namba Namba     Namba Namba     Namba Namba     Namba Namba     Namba Namba     Namba Namba     Namba Namba     Namba Namba     Namba Namba     Namba Namba        Namba Namba                                                                                                    | Notion     Notion                                                                                                    |
| HAT A A A A A A A A A A A A A A A A A A                                                                                                    | New         New New New New New New New New New New                                                                                                    |                                                                                                    |
| NMM         Column (Column (Co                                                                                                    | And the second second secon                   | Image: State in the state in the s                                                                                                    |
| An and a set of the set of the s                                                                                                    | Image: state     Image: state     I                                                                                                    | Image: state state                                                                                                    |
| Image: Control of the control of the control of t                                                                                                    |                                                                                                    | Image: state state                                                                                                    |
| Autor and autor and autor and autor autor                                                                                                    |                                                                                                    | Name     Name       Image     Image       Image     Image       Image <t< td=""></t<>                                                                                                    |
|                                                                                                    |                                                                                                    | Important     Important       Important     Important       Important                                                                                                    |
| Ale ale ale ale ale ale ale ale ale ale a                                                                                                    | And and a set of the set of the s  |                                                                                                    |
|                                                                                                    | Image: State State                          |                                                                                                    |
| Sector         Accordination           Based Sector         Based Sector           Based Sector         Based Sector           Based Sector         Based Sector           Based Sector         Based Sector           Based Sector         Based Sector           Based Sector         Based Sector           Based Sector         Based Sector           Based Sector         Based Sector           Based Sector         Based Sector                                                                                                    | main     Scale       Based and and and and and and and and and an                                                                                                    | Marcine         Marcine           Marcine         Marcine           Marcine         Marcine           Marcine         Marcine           Marcine         Marcine           Marcine         Marcine           Marcine         Marcine           Marcine         Marcine           Marcine         Marcine           Marcine         Marcine           Marcine         Marcine           Marcine         Marcine           Marcine         Marcine                                                                                                    |
| Terre Terre                                                                                                    | Image: Constraint of the sector of the sector of the se                   | Mod         Marchange         Marchange           Support         Marchange         Marchange           Support         Marchange         Marchange           Marchange         Marchange         Marchange           Marchange         Marchange         Marchange           Marchange         Marchange         Marchange           Marchange         Marchange         Marchange           Marchange         Marchange         Marchange           Marchange         Marchange         Marchange                                                                                                    |
| Automatication     Automatication     Automati                                                                                                    |                                                                                                    |                                                                                                    |
| Ingenerations and an and an an and an and an and an and an and an and an and an and an and an and an and an and an and an and an and an and an and an and an and an and an and an and an and an and an and an and an an and an an an an an an an an an an an an an                                                                                                    | Particitation         Particitation           Matching         Particitation           Matching         Matching           Matching         Matching           Matching         Matching           Matching         Matching           Matching         Matching           Matching         Matching           Matching         Matching           Matching         Matching           Matching         Matching                                                                                                    | Partnersterming         Fill         Fill           Marcel and<br>Marcel and<br>Ma |
|                                                                                                    | Constraint of the second second        | Konstantia Santa Santa S                                                                                                    |
| Auder Speed<br>Auder Speed<br>Auder | ALARCY REAL REAL REAL REAL REAL REAL REAL REAL                                                                                                    | New Figure New Constant Constant Consta                                                                                                    |
| Nami Ba Anno Anno Anno Anno Anno Anno Anno Ann                                                                                                    | None         Microsoftware           With endowing         Microsoftware           With endowing         Microsoftware           With endowing         Microsoftware           With endowing         Microsoftware                                                                                                    | Anual (20 Baumenthaupun) Battalamentha<br>Material Salamenthaupun<br>Material Salamenthaupun<br>Material Salame                                                                                                    |
| Ausr         Spinore because         Statistication           Motor Advance         Subscription           Motor Advance         Subscription           Motor Advance         Subscription           Motor Advance         Subscription           Motor Advance         Subscription                                                                                                    | And the second second s  | Anno Day Devertiensation Bastroppin<br>00000401444044<br>Penglichtetere<br>Penglichtetere                                                                                                    |
| M0300.495.mil/ME         Submitterminit           Sharingt to differentia         M0400.000 collocation           Nonext Track         Sharingt to difference                                                                                                    | Noncentra works<br>Pauly Software  Pauly Software  Pauly Software Pauly Software  Pauly Software  Pauly Software  Pauly Software Pauly Software  Pauly Software Pauly Software Pauly Softwa | NODECHARGEMENT SAME SAME SAME SAME SAME SAME SAME SAME                                                                                                    |
| Prompt bod tweeting                                                                                                    | Pangtaditeen Societien Second                                                                                                    | Therefore a second second seco                                                                                                    |
| Provid Ned Should Englished Barries                                                                                                    | Privat Net Private Private Record State                                                                                                    |                                                                                                    |
|                                                                                                    | Redda 🖬 Net                                                                                                    | Previout Need. Sheaking Ethick Streams                                                                                                    |

## How to Upload Files

**REMEMBER** You must have the files saved to your phone before uploading to the MFCU app.

- 1. Login to your MFCU account on <u>www.mfcu.ie</u>
- 2. In the menu icon on the left of your screen, click 'Documents'
- **3.** Under 'Upload Document', click 'Choose File' and upload a file from your computer
  - you must have these documents saved on your computer to upload
- **4.** Under 'Document Type', choose the type of document you are uploading
  - payslip, proof of address, identification etc
- 5. Click 'Upload'
- 6. Wait for document to load. You will receive a 'Success' message when the document has been uploaded correctly.

**Proof of Address:** utility bill or bank statement dated within the last 6 months **ID:** passport or driver's license

- we cannot accept public service cards

**\*Note:** Once you've uploaded your files, it may take 24 hours for your account be updated